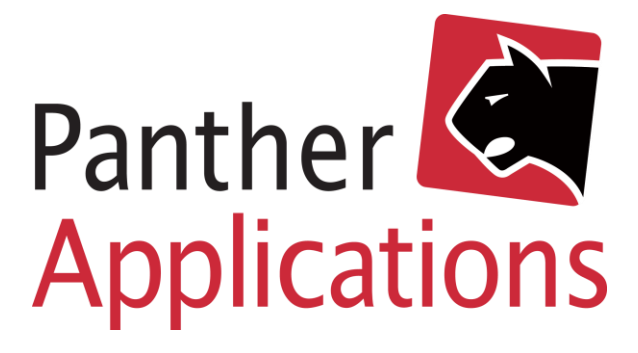

# **Panther Admin Vejledning**

Opsætning og brug af Grandstream WiFi

Panther Applications A/S, Tonsbakken 16-18 Dk-2740 Skovlunde www.pantheradmin.com

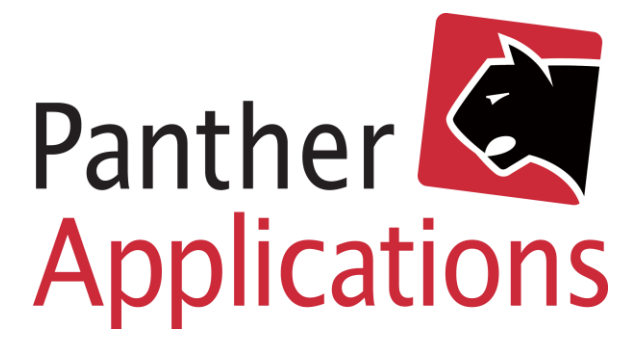

### Indholdsfortegnelse

| Forord                             | 1 |
|------------------------------------|---|
| Opsætning af GWN.Cloud integration | 1 |
| GWN.Cloud                          | 1 |
| Panther Admin                      | 2 |
| Opsætning af produktskabelon       | 3 |
| Indlæs AP på medlem                | 4 |
| Overvågning af enheder             | 5 |

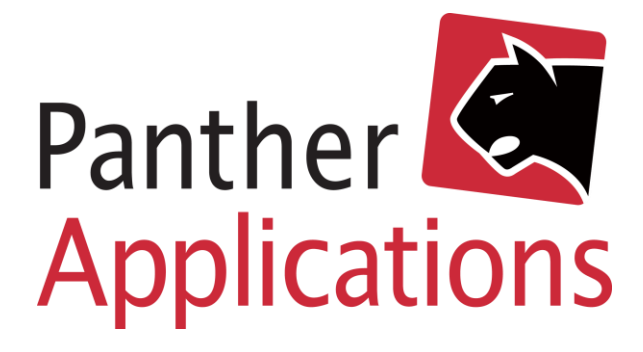

### Forord

Grandstream integration med Panther Admin, gør det muligt at oprette, overvåge, ændre og nedlægge Wi-Fi konfigurationer i Grandstreams cloud løsning, direkte fra Panther Admin. Integrationen gør det simpelt at udleverer og provisionerer Grandstream enheder, og det giver kunder og kundeservice de optimale forhold for effektiv service og drift.

Kræver Panther Admin release 14.000 eller "Beta branch: hkt\_wifictrl"

### Opsætning af GWN.Cloud integration

#### GWN.Cloud

Opsætning af GWN.Cloud integration forudsætter at virksomheden/foreningen har en bruger/administratorkonto på GWN.cloud.

- 1) En konto på GWN.cloud er gratis og kan oprettes på https://eu.gwn.cloud/login
- 2) Log herefter på https://eu.gwn.cloud/login
- 3) Rul helt ned i bunden af menuen til venstre, til det menupunkt der hedder "API Developer" og klik på det.
- 4) Klik her på "Enable API Developer Mode"
- 5) Aflæs her «APP ID» samt «Secret Key»
- 6) <u>Netværket "default" er den skabelon der anvendes til opsætning af WiFi enheder. Den opsætning bliver klonet hver gang der oprettes en ny kunde. Få evt. hjælp til rettelse af en Grandstream sælger eller konsulent til at konfigurerer denne. Sæt for at sætte APer automatisk opdatere firmware, da firmware ikke kan opdateres via API.</u>

API Developer Info

APP ID 100216

Secret Key tS1NYAMZfgJliy4pAfsAmQefbj

Disable API Developer Mode

Figur 1 Oprettelse af API adgang i GWN.Cloud

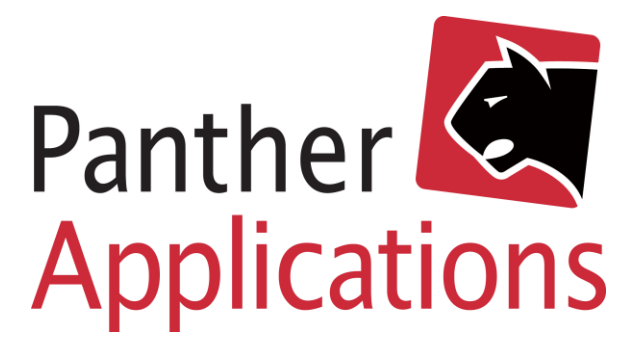

#### Panther Admin

Opsætning i Panther Admin gøres ved:

- 1) Klik i overmenuen på "Admin"
- 2) Klik i undermenuen på "Udbyder"
- 3) Klik på knappen "Udbyders anlæg" i øverst til højre i kassen derunder.
- 4) Klik på knappen "Tilgængelige leverandører"
- 5) Klik på "Aktiver" ved Grandstream API
- 6) Klik derefter på det lille kryds, for at lukke formularen.
- 7) Rul nu ned i listen, til hvor der står Leverandør: "Grandstream API"
- 8) Indtast et sigende anlægsnavn (evt. samme som udbyder"
- 9) Indtast i URL "eu.gwn.cloud"
- 10) Indtast AppID fra GWN.cloud
- 11) Kopier Secret Key fra GWN.cloud ind.
- 12) Indtast mailadresser på det Network Admins der er oprettet i GWN.cloud
- 13) Klik "Gem"

| Anlæg "Test" |                                                   |  |  |  |  |
|--------------|---------------------------------------------------|--|--|--|--|
| Leverandør   | Grandstream API                                   |  |  |  |  |
| Forbindelse  | •                                                 |  |  |  |  |
| Anlægs navn  | Test                                              |  |  |  |  |
| Status       | Active O Inactive                                 |  |  |  |  |
| Url          | eu.gwn.cloud                                      |  |  |  |  |
| AppID        | 100216                                            |  |  |  |  |
| Secretkey    | tS1NYAMZfgJIiy4pAfsAmQefbj                        |  |  |  |  |
| NetworkAdmin | hkt@pantherapplications.com,support@pantherapplic |  |  |  |  |
| Gem          |                                                   |  |  |  |  |

Figur 2 Oprettelse af GWN integration i Panther Admin

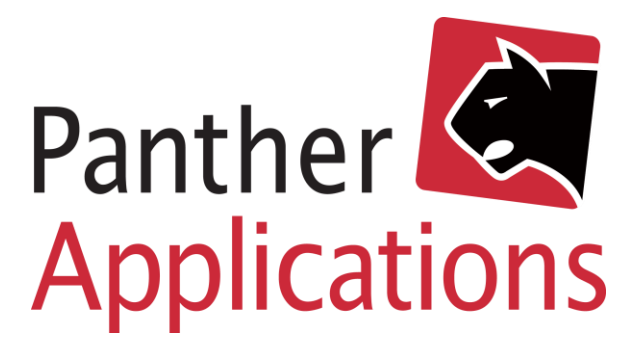

### Opsætning af produktskabelon

- 1) Opret et normalt abonnementsprodukt og kald det fx. Grandstream WiFi AP, eller et modelnavn.
- 2) I provisionerings model, vælg «WiFi Grandstream"
- 3) I udvidede parametre, indsæt følgende, eller et passende sæt i forhold til andre WiFi enheder:

| <pre>ssid;text;WIFIPRO;yes;yes;SSID</pre>                                   |
|-----------------------------------------------------------------------------|
| 2.4GHz;validateSSID;0;-1;0;                                                 |
| <pre>ssid5;text;WIFIPRO-</pre>                                              |
| 5GHz;yes;yes;SSID                                                           |
| 5GHz;validateSSID;0;-1;0;                                                   |
| wpa-                                                                        |
| <pre>psk;text;WPAPSKPRO;yes;yes;Kode (WPA-PSK);validateWPAPSK;0;-1;0;</pre> |
|                                                                             |

- 4) I højre side, kan evt. sættes en pris, hvis der skal afregnes et abonnement.
- 5) Afslut ved at klikke Gem i bunden af skærmen.

#### Produkt Konfiguration

| Sidste ændring                | <u>(root) 07</u>                                                                                                  | /02/2022 15:03             |
|-------------------------------|----------------------------------------------------------------------------------------------------|----------------------------|
| Navn                          | Grandstream                                                                                                    |                            |
| Navn i selvbetjening          | da 🗸 Grandstream                                                                                                  |                            |
| Identifikation                | Grandstream                                                                                                    |                            |
| Leverandør ID                 |                                                                                                    |                            |
| Produkt gruppe                | Internet                                                                                                    | ~                          |
| Bogføringsopsætning           |                                                                                                    | Fiberb                     |
| Tilknyttede medlemsgruppe(r)  |                                                                                                    |                            |
| O Antenneforening [/Alle]     |                                                                                                    | Administrér<br>grupper     |
| Regningsgruppering            | Ukendt                                                                                                    | ~                          |
| Sortering (på ordre)          | 0                                                                                                    |                            |
| Avancerede indstillinger      |                                                                                                    |                            |
| Op/nedgraderings gruppe       |                                                                                                    |                            |
| Delbetalings gruppe           |                                                                                                    |                            |
| Betalingstidspunkt            | Ved periodestart                                                                                                  | ·                          |
| Pris angivet pr.              | Måned                                                                                                    | 、<br>、                     |
| Betalings frekvens            | Brug konto indstillinger                                                                                          | 、                          |
| Alternativ fakturadato        |                                                                                                    |                            |
| Bindingsperiode (i måneder)   | 0                                                                                                    |                            |
| Provisionerings model         | WIFI GRANDSTREAM                                                                                                  | ```                        |
| Udvidede parametre<br>Rediger | ssid:text;WIFIPRO;yes;yes;<br>2.4GHz;validateSSID;0;-1;<br>ssid5;text;WIFIPRO-5GHz;y<br>5GHz;validateSSID;0;-1;0; | SSID<br>);<br>/es;yes;SSID |

Figur 3 Oprettelse af produktskabelon med provisionering

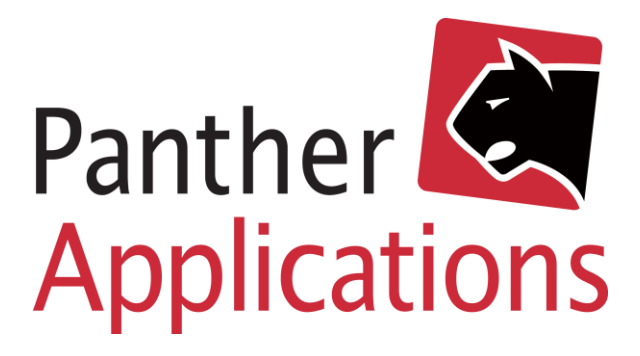

### Indlæs AP på medlem

- 1) Klik ind på medlem
- 2) Klik ind på medlemmets produkter
- 3) Tilføj produktet

Vigtigt:

- Når AP indlæses, skal <u>både</u> "MAC" og "Wi-Fi Password" indlæses. Begge står i bunden af AP.
- 5) Hvis "Navn" også angives, kan dette fx være Stue, eller garage, da navnet er knyttet til enheden og bliver vist i Wi-Fi oversigten.
- 6) Klik herefter "Gem" eller "Anvend"

Bemærk: Der kan godt går 5 – 10 minutter fra et AP kommer på, til AP bliver synlig i Panther Admin.

| Rediger Grandstr                    | eam                            |
|-------------------------------------|--------------------------------|
| Sidste ændring                      | <u>(root) 07/02/2022 15:04</u> |
| Konto                               | primary 🗸                      |
| Afregning                           | aktiv 🗸                        |
| Bestilt dato                        | 07/02/2022                     |
| Start                               | 07/02/2022                     |
| Ophør (inklusiv)                    |                                |
| Faktureres fra                      | 07/02/2022                     |
| Antal                               | 1                              |
| Sæt pris                            |                                |
| Engangsydelse afregnet              |                                |
| Provisionering                      |                                |
| Aktiv                               | 2                              |
| MAC                                 | c0:74:ad:3a:c9:f8              |
| WiFi Password                       | •••••                          |
| Navn                                | Stue                           |
| Midlertidig lås Reprovisioner Rabat | Opsætning                      |
| Nedlæg nu                           |                                |
| Alt. fakturadag                     | Gem Anvend Afbryd              |

Figur 4 Indlæsning af WiFi AP på produkt

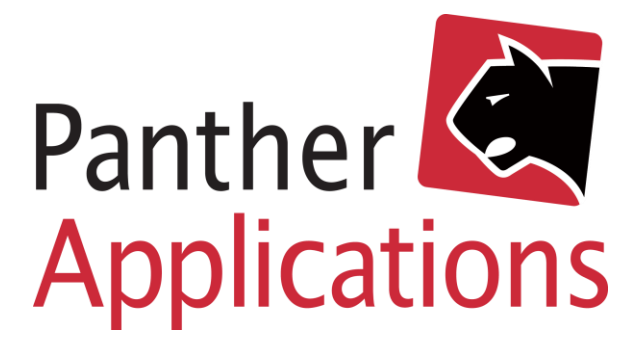

## Overvågning af enheder

- 1) Klik på Wi-Fi fanen
- 2) Når APer er kommet på vises de her.
- 3) Alle klienter der kobler sig på WiFi enhederne vil blive listet under "Klienter", med signalstyrke mv.

| /ledlem  | WiFi         |                   |              |            |              |       |              |       |             |           |           |          |
|----------|--------------|-------------------|--------------|------------|--------------|-------|--------------|-------|-------------|-----------|-----------|----------|
|          |              |                   |              |            |              |       |              |       |             |           |           |          |
| 10079, I | Ny Arris, Bø | øgevej 9, 2000 Fi | rederiksberg |            |              |       |              |       |             |           |           |          |
| Access   | s Points     |                   |              |            |              |       |              |       |             |           |           |          |
| Navn     | IP adresse   | MAC               | Serienummer  | Version    | SSID 2.4G    | Kanal | SSID 5G      | Kanal | Oppetid     |           | Sidst set | t Status |
| Stue     | 10.25.0.146  | C0:74:AD:3A:C9:F8 |              | 1.0.21.14  | Grandstream1 | 1     | Grandstream1 | 36    | 31t 02m 41s | Opsætning | ] •       |          |
| Bryggers | 10.25.0.145  | C0:74:AD:39:25:A8 |              | 1.0.21.15  | Grandstream1 | 6     | Grandstream1 | 44    | 24t 50m 6s  | Opsætning | ·         |          |
| Kontor   | 10.25.0.144  | C0:74:AD:5E:B3:94 |              | 1.0.21.15  | Grandstream1 | 11    | Grandstream1 | 40    | 24t 40m 2s  | Opsætning | ] .       | •        |
| Klient   | er           |                   |              |            |              |       |              |       |             |           |           |          |
| MAC      | Hardware     | Navn IP a         | adresse      | Access Poi | nt           | Radio | RX rate      | TX r  | ate Signal  | Down      | Up        | Oppetid  |

Figur 5 WiFi fanen med 3 stk. Grandstream enheder på kunde